# Buradan Başlayın

#### USB kablo kullanıcıları: Kılavuzdaki yönergelerde belirtilmeden USB kablonuzu bağlamayın, aksi halde yazılımınız düzgün yüklenmeyebilir.

Donanımı kurmak için bu kılavuzu kullanın ve HP all-in-one ürününüzü bilgisayarınıza ya da ağa bağlayın. Kurulum sırasında sorun yaşarsanız, son bölümdeki **Sorun Giderme** konularına bakın.

## 2 Bandın tamamını çıkarın

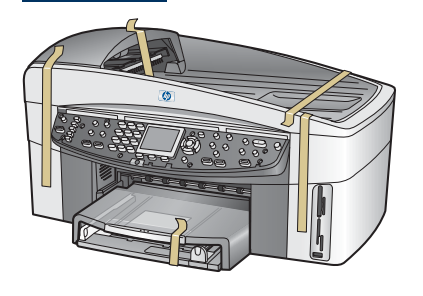

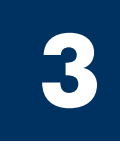

## Parçaları yerleştirin

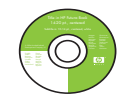

Windows CD

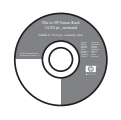

Macintosh CD

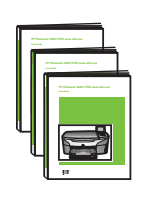

Kullanım Kılavuzu, Ağ Kılavuzu, Aksesuar Kılavuzu

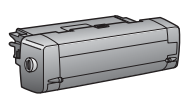

iki taraflı yazdırma aksesuarı

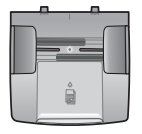

belge besleyici tepsisi

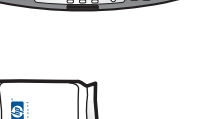

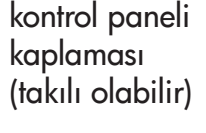

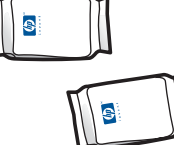

yazıcı kartuşları

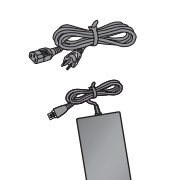

güç kablosu ve adaptör

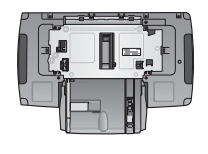

ikinci kağıt tepsisi

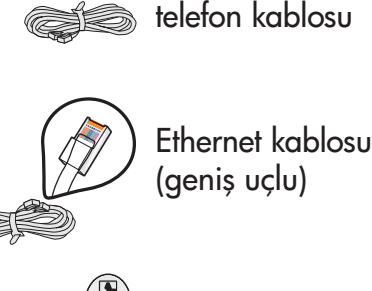

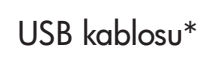

\* Ayrıca satılır. Paketinizin içinden çıkanlar değişiklik gösterebilir. Ağ kurulumu için gereken ek donanımlar, bu kılavuzun sonraki bölümlerinde belirtilmiştir.

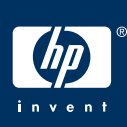

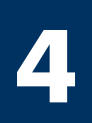

## Kontrol paneli kaplamasını takın (takılı değilse)

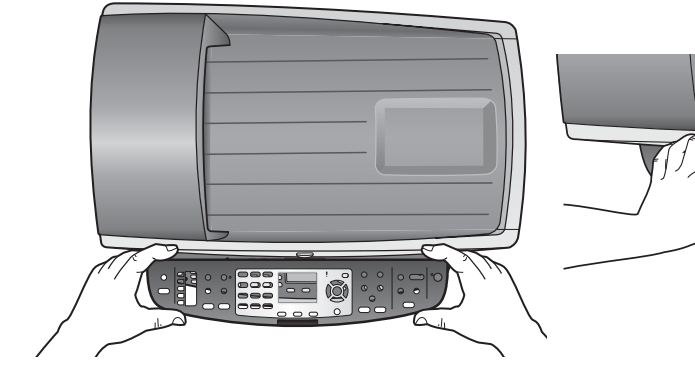

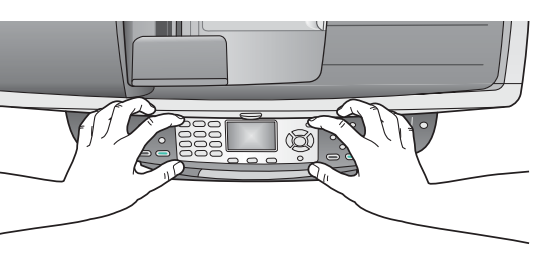

- a Kontrol paneli kaplamasını aygıtın üzerine yerleştirin.
- b Tam oturması için tüm kenarlarından ve ortasından aşağıya doğru yavaşça bastırın.

HP all-in-one ürününün çalışması için kontrol paneli kaplamasının takılı olması gerekir!

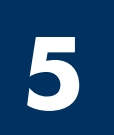

### Aksesuarları ekleme

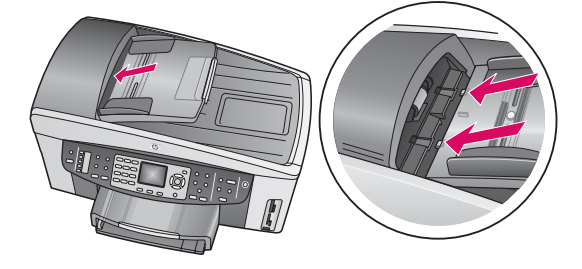

 Belge besleyici tepsisindeki bantları aygıtın üstüyle hizalayın ve sonra yerine itin.

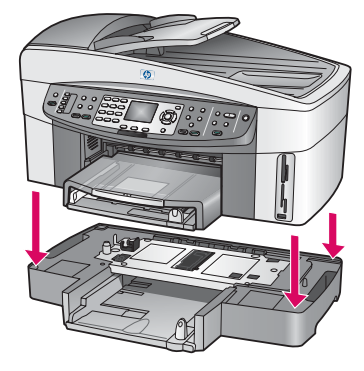

 b Aygıtı, ikinci kağıt tepsisinin üstüne yerleştirin.

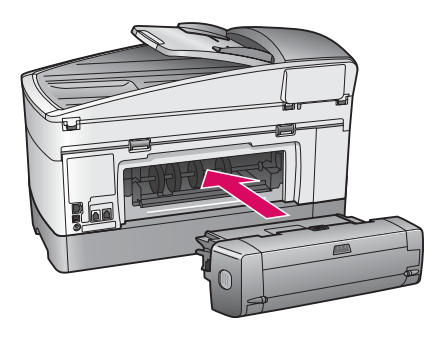

c Yerine oturana kadar iki taraflı yazdırma aksesuarını aygıtın arkasına takın.

I

6 Güç kablosunu ve adaptörünü bağlayın

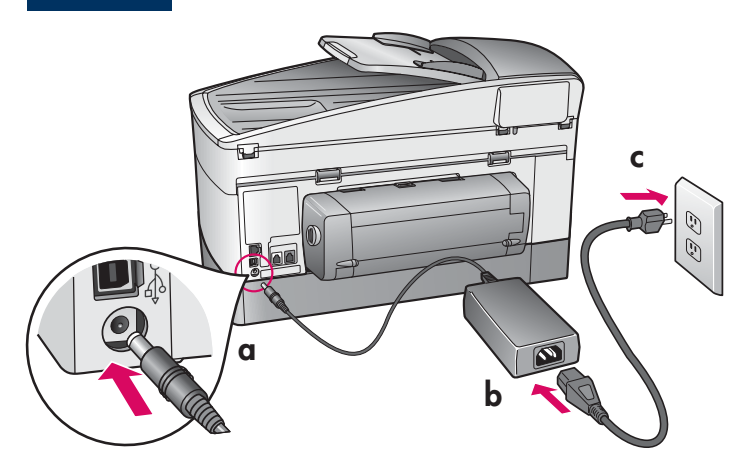

**USB kablo kullanıcıları:** Kılavuzdaki yönergelerde belirtilmeden USB kablonuzu bağlamayın, aksi halde yazılımınız düzgün yüklenmeyebilir.

## 7 Sağlanan telefon kablosunu takın

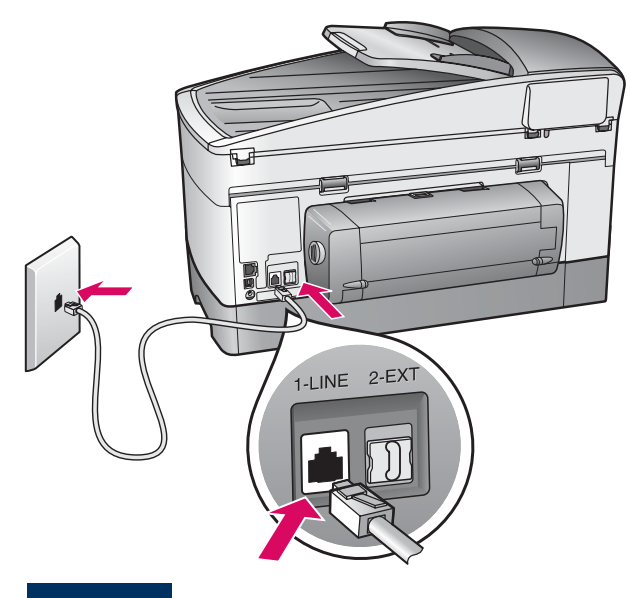

Sağlanan telefon kablosunun bir ucunu soldaki telefon bağlantı noktasına **(1-LINE)**, diğerini prize takın.

Telesekreteri bağlamak için, Kullanım Kılavuzu'nda **Faks Ayarları** bölümüne bakın. Farklı bir telefon kablosu kullanmak için, Kullanım Kılavuzu'nda **Sorun Giderme Bilgileri** bölümüne bakın.

8

### Her iki kağıt tepsisini de yükleyin

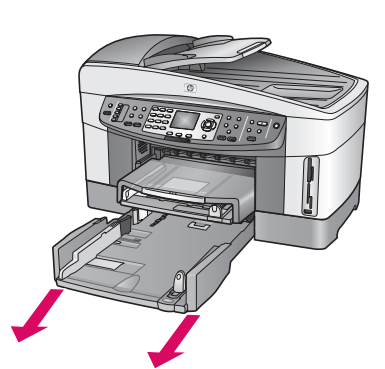

**a** Alt kağıt tepsisini çıkarın.

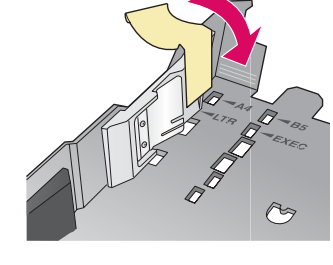

**b** Kağıt tepsisinden bandı ve sınırlayıcıyı çıkarın.

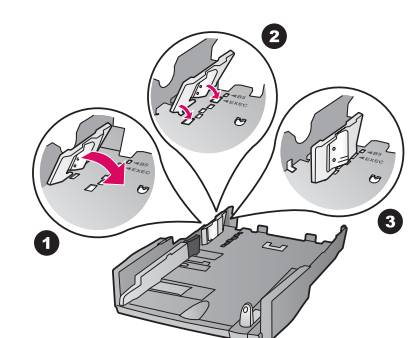

**c** Sınırlayıcıyı kullanmak istediğiniz kağıt boyutuna ayarlayın.

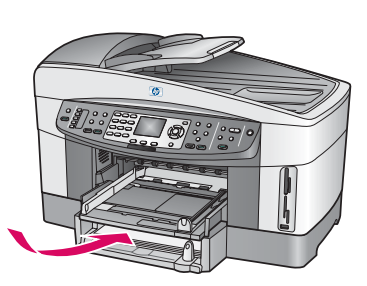

I

d Alt tepsiye kağıt koyun ve kılavuzları hizalayın. Alt kağıt tepsisini yerine takın.

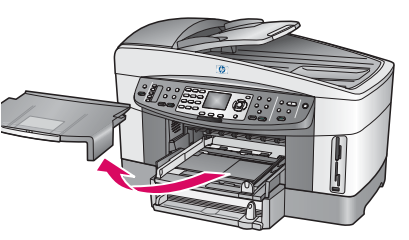

e Üst kağıt tepsisinin kapağını çıkarın.

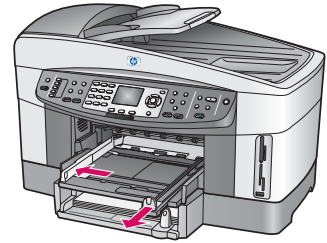

f Kılavuzları dışarı kaydırın.

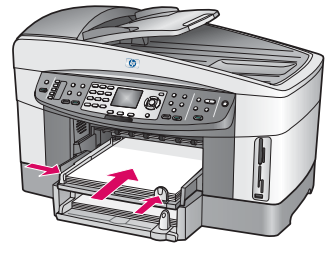

**g** Kağıt takın ve kılavuzları hizalayın.

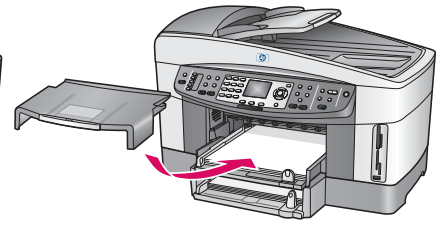

h Üst kağıt tepsisinin kapağını yerine takın.

## Açık düğmesine basın ve yapılandırın

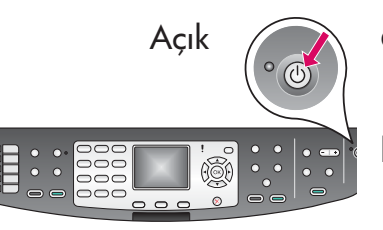

**a Açık** düğmesine bastıktan sonra, yeşil ışık yanıp söner ve sonra kesintisiz yanar. Bu en çok bir dakika alır.

b Dil komut istemini bekleyin. Dilinizi seçmek için ok tuşlarını kullanın ve onaylamak üzere OK tuşuna basın. Ülkenizi/bölgenizi seçmek için ok tuşlarını kullanın ve onaylamak üzere OK tuşuna basın.

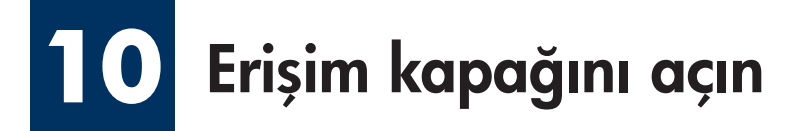

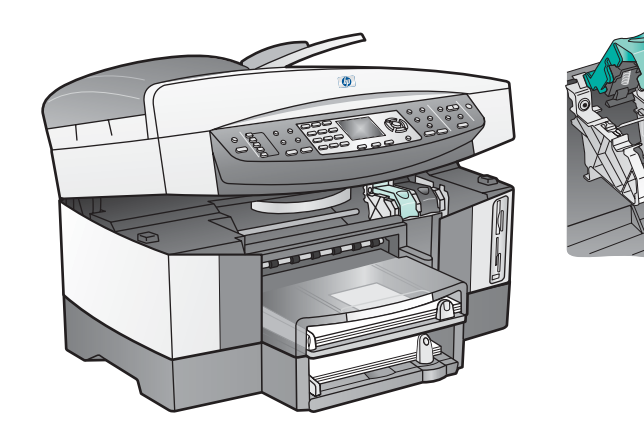

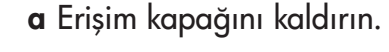

b HP all-in-one içindeki yeşil ve siyah mandalları aşağı doğru bastırıp yukarı çekin.

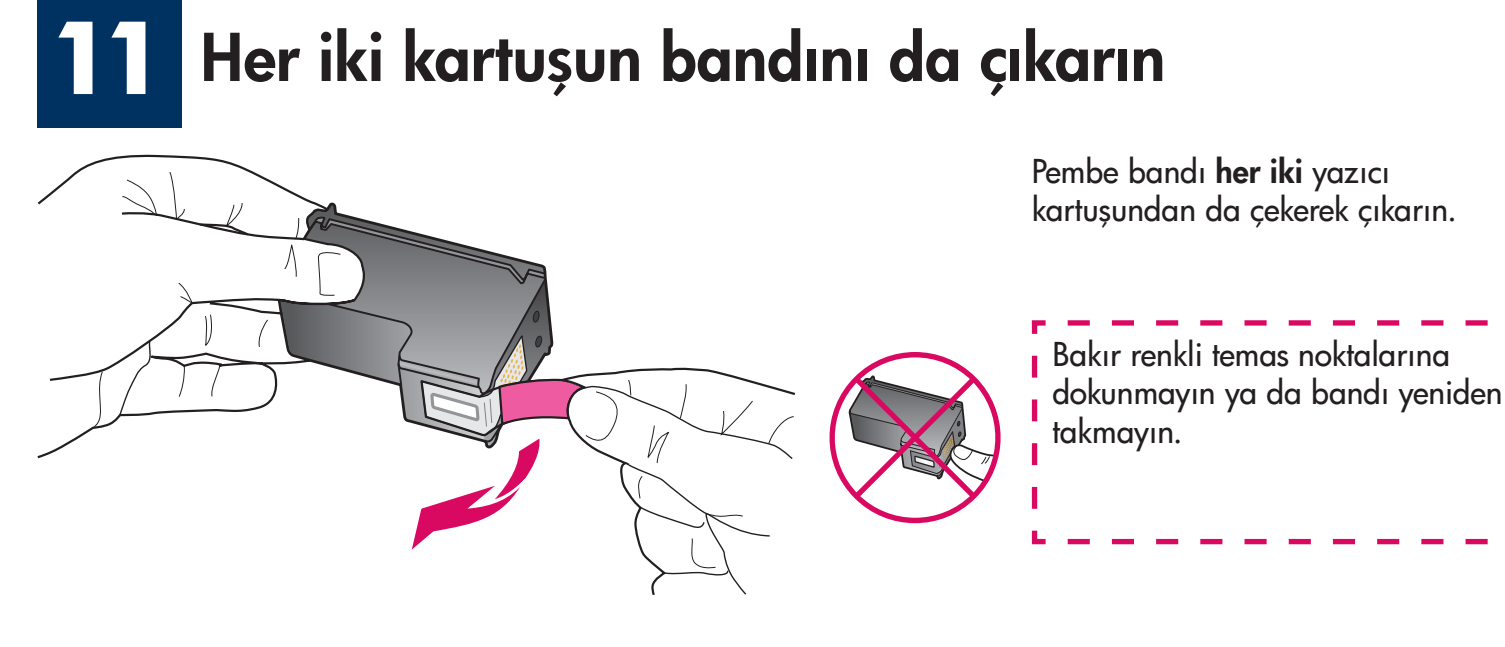

## 12 Üç renkli yazıcı kartuşunu takın

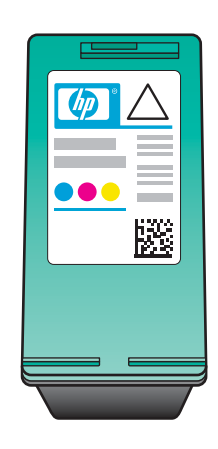

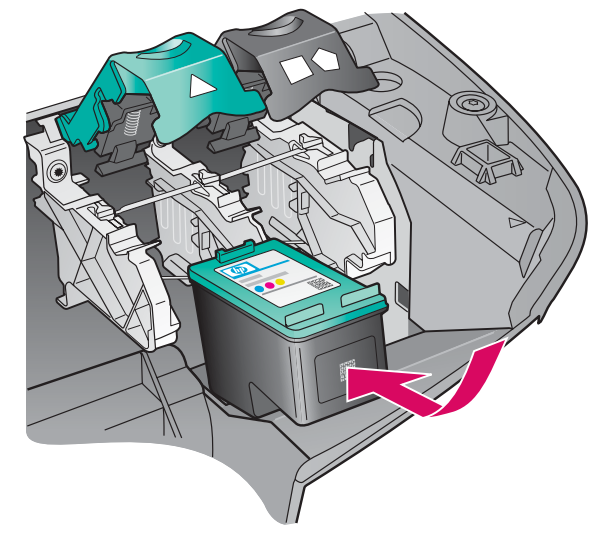

Devam etmeden önce aygıtın **Açık** olduğundan emin olun.

- a Üç renkli yazıcı kartuşunu HP etiketi yukarı bakacak şekilde tutun.
- **b Üç renkli** yazıcı kartuşunu **sol** yuvanın önüne yerleştirin.
- c Yazıcı kartuşunu yerine oturana kadar yuvaya itin.

## 13 Siyah yazıcı kartuşunu takın

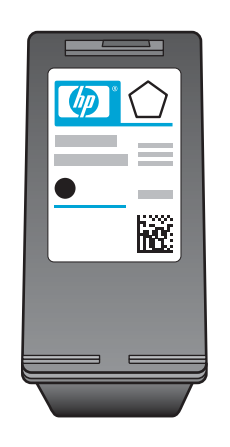

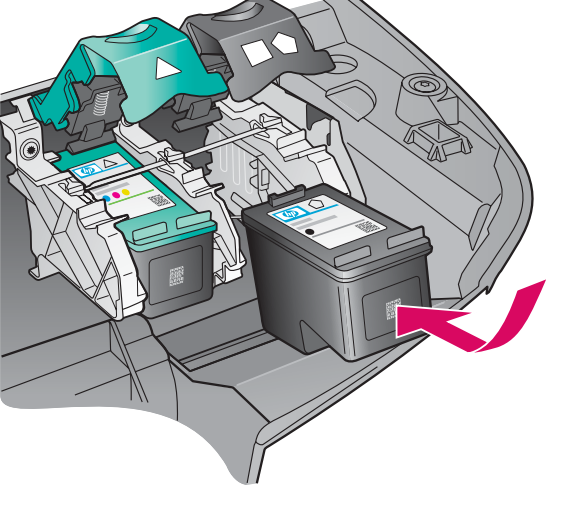

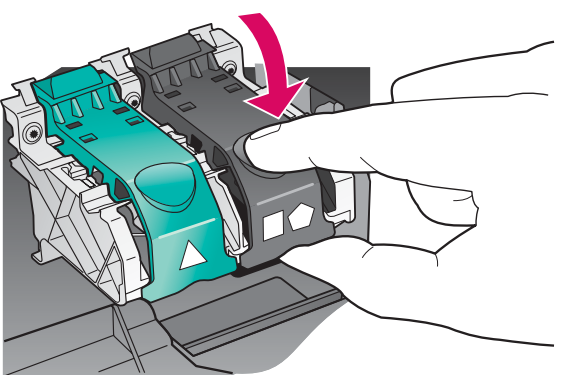

- **a Siyah** yazıcı kartuşunu HP etiketi yukarı bakacak şekilde tutun.
- **b Siyah** yazıcı kartuşunu **sağ** yuvanın önüne yerleştirin.
- c Yazıcı kartuşunu yerine oturana kadar yuvaya itin.
- **d** Mandalları kapatmak için aşağı bastırın ve erişim kapağını kapatın.

Yazıcı kartuşları aynı boyutta olmayabilir.

## 14 Yazıcı kartuşlarını hizalayın

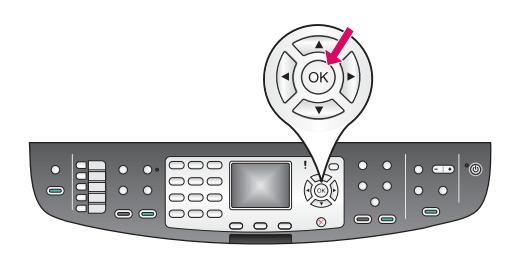

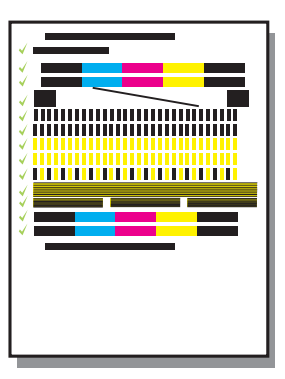

**a** Yazıcı kartuşu hizalamasını başlatmak üzere kontrol panelindeki komut istemleri için **OK** tuşunu tıklatın.

Hizalama bir kaç dakika sürebilir.

**b** Sayfa yazdırıldıktan sonra hizalama tamamlanır. Durum için renkli grafik ekranı kontrol edin ve sonra **OK** tuşuna basın.

Hizalama sayfasını atın ya da geri dönüştürün.

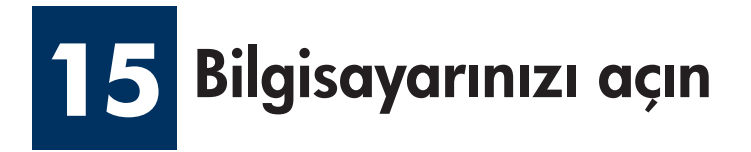

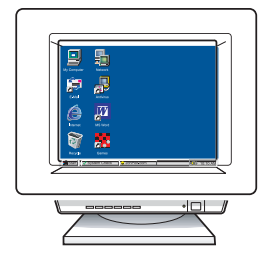

- **a** Bilgisayarınızı açın, gerekiyorsa oturum açın ve masaüstünün görünmesini bekleyin.
- **b** Tüm açık programları kapatın.

Aygıtı bir bilgisayar veya ağa bağlamıyorsanız, Kullanım Kılavuzu'nda **Faks Ayarları** bölümünden devam edin.

## 16 TEK bağlantı türünü seçin (A, B veya C)

### A: USB Bağlantısı

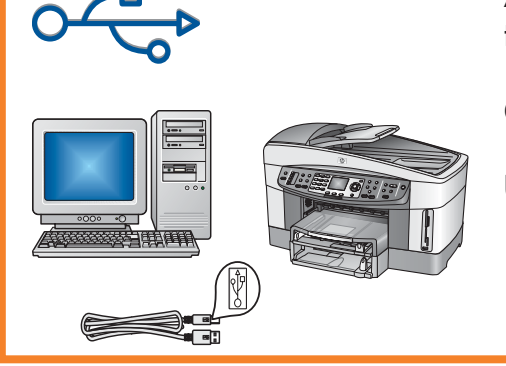

Aygıtı doğrudan bir bilgisayara bağlamak istiyorsanız, bu bağlantı türünü kullanın. **(Yazılım tarafından istenmedikçe bağlamayın).** 

Gereken donanımlar: USB kablosu.

USB bağlantısı ile ilgili yönergeler için Bölüm A'ya gidin.

### B: Ethernet (Kablolu) Ağ

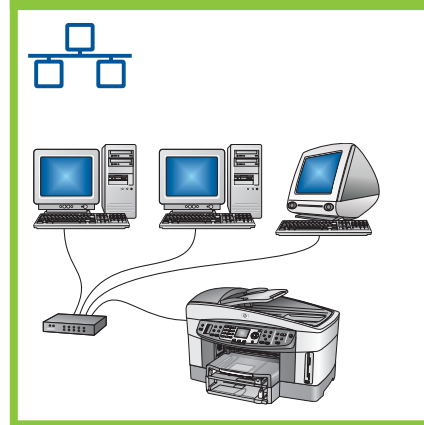

Aygıt ve ağınız arasında Ethernet kablo bağlantısı olmasını istiyorsanız, bu bağlantı türünü kullanın.

Gereken donanımlar: hub/yönlendirici/anahtar ve Ethernet kablosu.

Ethernet kablo bağlantısı hakkındaki yönergeler için Bölüm B'ye gidin.

#### C: Kablosuz (Erişim Noktası) Bağlantı

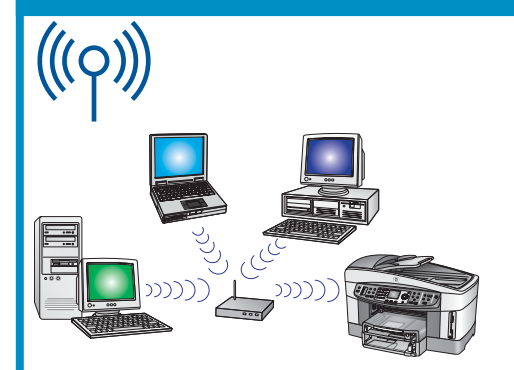

Aygıt ve ağınız arasında kablosuz (802.11 b or g) bağlantı kurmak istiyorsanız bu bağlantı türünü kullanın.

Kablosuz hub veya erişim noktası gerektirir.\*

Kablosuz erişim noktası bağlantısı hakkındaki yönergeler için Bölüm C'ye gidin.

\*Bir erişim noktanız yoksa ancak kablosuz bilgisayarınızı aygıta bağlamak istiyorsanız, Ağ Kılavuzu'ndaki **Erişim noktası olmadan kablosuz bir ağa bağlanma** bölümünü okuyun.

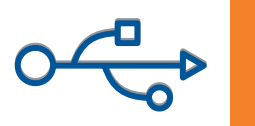

#### Bölüm A: USB bağlantısı

## A1 Doğru CD'yi yerleştirin

#### Windows Kullanıcıları:

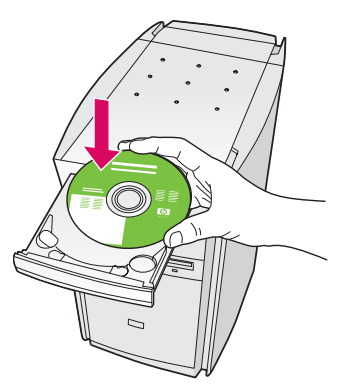

- a HP all-in-one Windows CD'sini takın.
- **b** Ekrandaki yönergeleri izleyin.
- c Bağlantı Türü ekranında, doğrudan bu bilgisayara seçeneğinin belirtilmiş olduğundan emin olun. Sonraki sayfadan devam edin.

#### Macintosh Kullanıcıları:

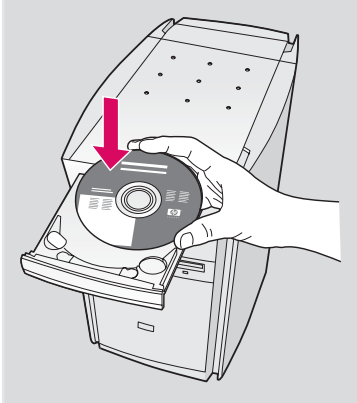

HP all-in-one **Macintosh** CD'sini takın. Yazılımı yüklemeden önce sonraki sayfaya geçin.

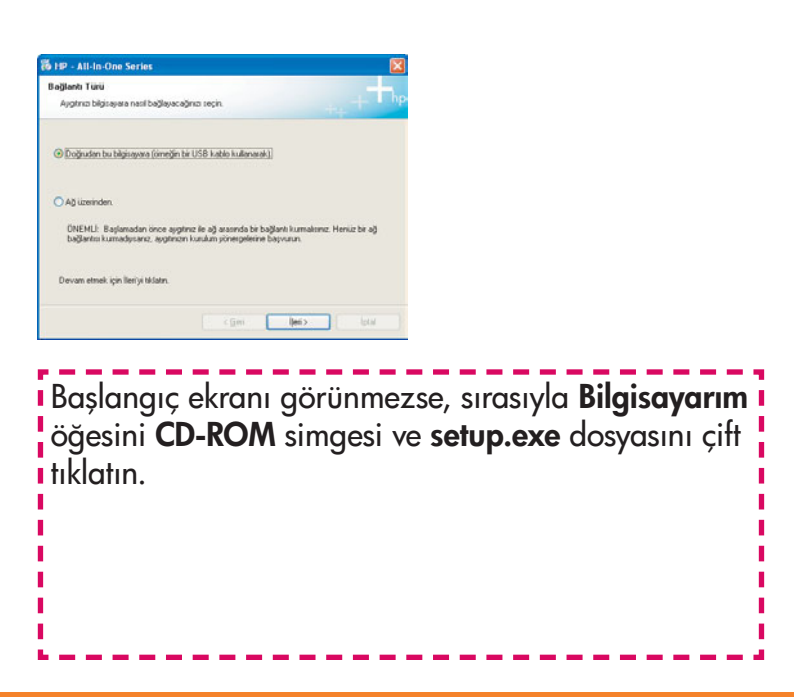

## A2 USB kablosunu bağlayın

#### Windows Kullanıcıları:

 a Ekranda USB kablosunu bağlamanızı isteyen komutu görmek için birkaç dakika beklemeniz gerekebilir. Komut istemi göründükten sonra, USB kablosunu HP all-in-one ürününün arkasındaki bağlantı noktasına ve bilgisayarınızdaki herhangi bir USB bağlantı noktasına bağlayın.

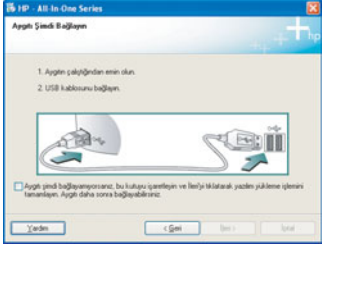

Bu ekranı görmezseniz, son bölümdeki **Sorun Giderme** bilgilerine bakın.

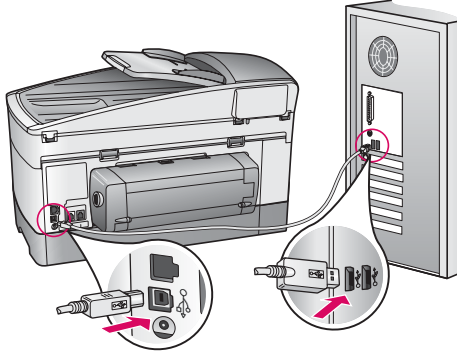

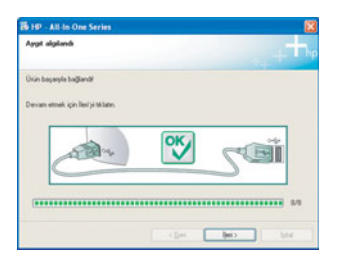

**b Faks ayarları sihirbazı** ve **Şimdi Kayıt Olun** ekranlarını tamamlamak için ekrandaki yönergeleri izleyin.

#### Macintosh Kullanıcıları:

**a** Bilgisayarınızdan gelen USB kablosunu aygıtın arkasındaki USB bağlantı noktasına takın.

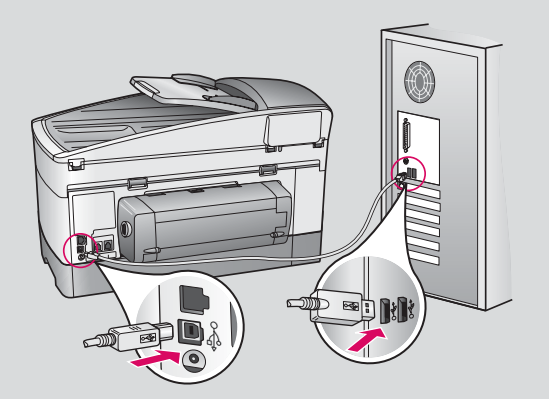

- **b** HP All-in-One Installer simgesini çift tıklatın.
- c Kurulum Yardımcısı dahil tüm ekranları tamamladığınızdan emin olun. USB'yi seçmeniz gerekir. Ayrıca HP all-in-one ürününüzü yazıcı listesine eklemek için Yazıcı Merkezi düğmesini tıklatın.

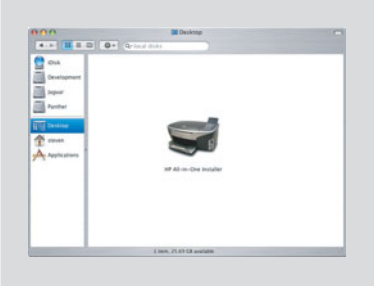

| Introduction                                                                              |                                                                                                    | (                                                                     |
|-------------------------------------------------------------------------------------------|----------------------------------------------------------------------------------------------------|-----------------------------------------------------------------------|
| Use the HP All-I<br>your HP All-In-C                                                      | n-One Setup Assistant to<br>One device.                                                                                         | configure                                                             |
| The HP All-In-O<br>information ab<br>information. Th<br>Assistant to se<br>the bundled so | ne Setup Assistant will gu<br>out your system and colle<br>is information will be use<br>itup the selected HP All-In<br>ftware. | ther important<br>ct your persons<br>d by the Setup<br>-One device an |
|                                                                                           |                                                                                                    |                                                                       |

## A3 Sayfa 14'de Adım 17'ye gidin.

## B1 Ethernet kablosunu bağlayın

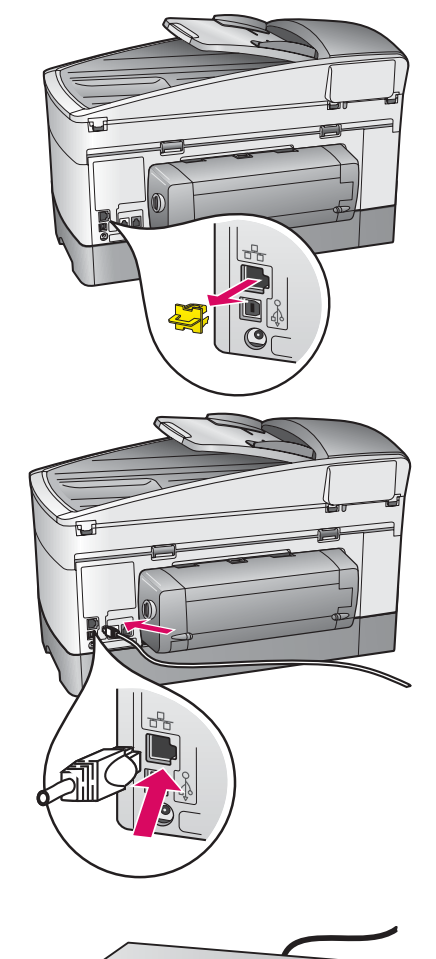

a

b

С

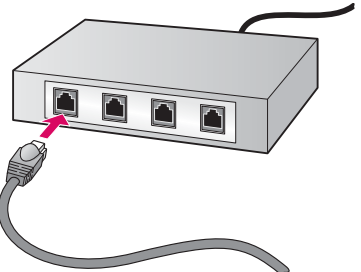

- a Sarı kabloyu aygıtın arkasından çıkarın.
- **b** Ethernet kablosunun bir ucunu aygıtın arkasındaki Ethernet bağlantı noktasına bağlayın.
- c Ethernet kablosunun diğer ucunu hub/yönlendirici/anahtara takın. Kablo çok uzun değilse, daha uzun bir kablo satın alabilirsiniz.

Önemli: Ethernet kablosunu kablo modeme takın. Çalışan bir ağınız olmalı. USB kablosunu önceden bağladıysanız, Ethernet kablosunu bağlamayın.

#### Windows Kullanıcıları:

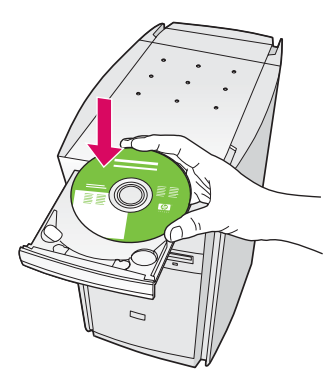

- a HP all-in-one Windows CD'sini takın.
- **b** Ekrandaki yönergeleri izleyin.
- c Bağlantı Türü ekranında, ağ üzerinden seçeneğinin belirtilmiş olduğundan emin olun. Ekrandaki yönergeleri izleyin.
- d Her iki güvenlik duvarı iletisini kabul etmeniz gerekir; aksi halde kurulum başarısız olur.

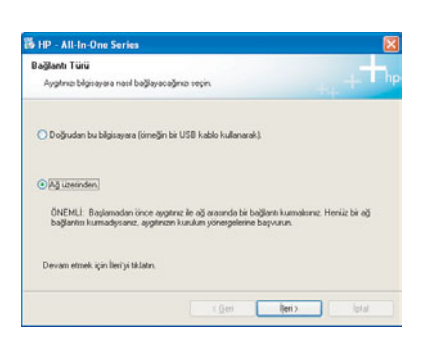

Başlangıç ekranı görünmezse, sırasıyla **Bilgisayarım** öğesini **CD-ROM** simgesi ve **setup.exe** dosyasını çift tıklatın.

#### Macintosh Kullanıcıları:

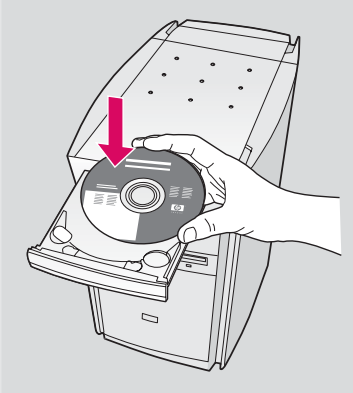

- a HP all-in-one Macintosh CD'sini takın.
- b HP All-in-One Installer simgesini çift tıklatın.

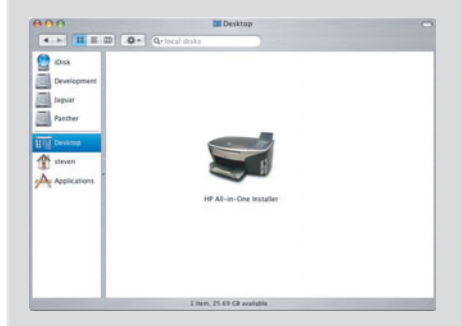

c Kurulum Yardımcısı dahil tüm ekranları tamamladığınızdan emin olun. TCP/IP'yi seçmeniz gerekir. Ayrıca HP all-in-one ürününüzü yazıcı listesine eklemek için Yazıcı Merkezi düğmesini tıklatın.

| Introduction                                                                           |                                                                              |                                                        |                                                          | 6                                        |
|----------------------------------------------------------------------------------------|------------------------------------------------------------------------------|--------------------------------------------------------|----------------------------------------------------------|------------------------------------------|
| ise the HP All-<br>our HP All-In-                                                      | In-One Setup<br>One device.                                                  | Assistant                                              | to configur                                              | e                                        |
| The HP All-In-<br>information all<br>information. T<br>Assistant to s<br>the bundled s | Dne Setup As<br>yout your sys<br>his informatic<br>etup the sele<br>oftware. | sistant wil<br>tem and co<br>on will be u<br>cted HP A | I gather im<br>offect your<br>ised by the<br>I-In-One de | portant<br>personal<br>Setup<br>vice and |
|                                                                                        |                                                                              |                                                        |                                                          |                                          |

## <sup>B3</sup> Sayfa 14'de Adım 17'ye gidin.

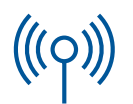

#### Bölüm C: Kablosuz (Erişim Noktası) Ağ

## C1 Gerekli bilgileri yazın

Bir sonraki adımda, kablosuz ağınız hakkında bilgi girmeniz gerekecektir. Kolaylık olması için buradaki bilgileri not alın.

#### **Bilgi:**

**C2** 

Ağ Adı (SSID olarak da adlandırılır):

WEP/WPA Şifresi veya Şifre Anahtarı (gerekirse):

Bu bilgi sizde yoksa, kablosuz erişim noktasıyla birlikte gelen belgelere bakın.

### Bilgileri kontrol paneline girin

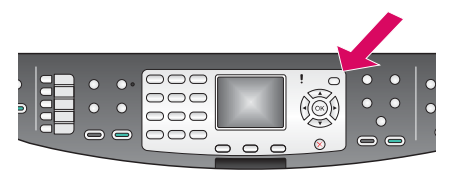

Klavye ipuçları görüntüle: Seçmek için: Vurgulamak için ok tuşlarını kullanın ve sonra Tamam'a basın.

Hatalar için: Temizle'yi seçin.

Küçük harf için: **abc**'yi seçin

Sayılar için: 123'ü seçin

Bitirdiğinizde: **Bitti**'yi vurgulayın ve sonra **Tamam**'a basın.

- **a** Aygıtın kontrol panelinde, **Ayarlar** düğmesine basın.
- **b** Ağ menüsü için **8** düğmesine basın.
- **c** Ağ menüsü görüntülendiğinde, Kablosuz Kurulum Sihirbazı için **4** tuşuna basın.

Algılanan ağların listesi ekranda görüntülenir. Sinyali daha güçlü olan ağlar daha üst sırada görüntülenir.

- **d** Adım C1'de not aldığınız ağın adını vurgulayın ve sonra **Tamam** tuşuna basın. (Ağınız listede yoksa **Yeni Ağ** seçeneğini belirleyin ve **Ağ Adı**'nızı girin. Erişim noktası ve HP all-in-one aygıtınız arasında hiçbir engel bulunmadığından emin olun.)
- e Ağınız şifreliyse, WEP anahtarını veya WPA şifresini girmeniz istenir. Bunların her ikisi de büyük küçük harf duyarlıdır. Solunuzdaki Klavye ipuçları görüntüle'ye bakın.
- f Ekrandaki komut istemlerini izleyin. Bağlantı başarılıysa, sonraki sayfaya geçin. Bağlantı başarısız olursa, son bölümdeki **Sorun Giderme**'ye bakın.

#### Windows Kullanıcıları:

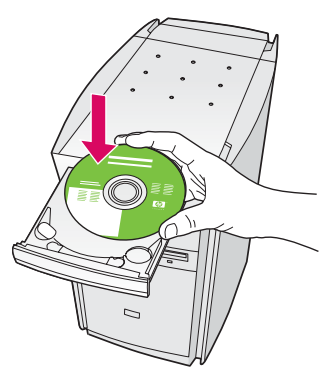

- a HP all-in-one Windows CD'sini takın.
- **b** Ekrandaki yönergeleri izleyin.
- c Bağlantı Türü ekranında, ağ üzerinden seçeneğinin belirtilmiş olduğundan emin olun. Ekrandaki yönergeleri izleyin.
- **d** Her iki güvenlik duvarı iletisini kabul etmeniz gerekir; aksi halde kurulum başarısız olur.

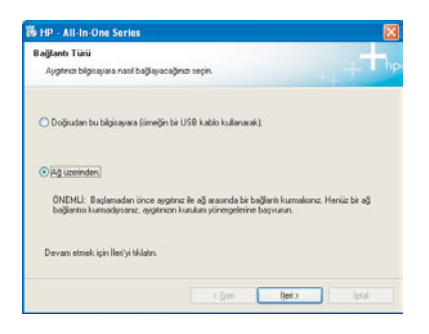

Başlangıç ekranı görünmezse, sırasıyla **Bilgisayarım** öğesini **CD-ROM** simgesi ve **setup.exe** dosyasını çift tıklatın.

#### Macintosh Kullanıcıları:

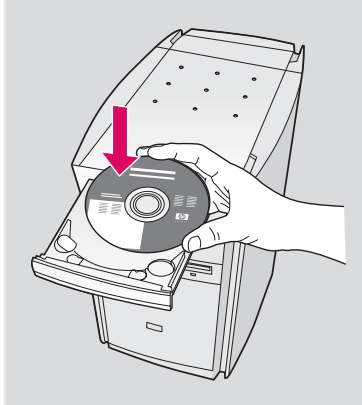

- a HP all-in-one Macintosh CD'sini takın.
- b HP All-in-One Installer simgesini çift tıklatın.

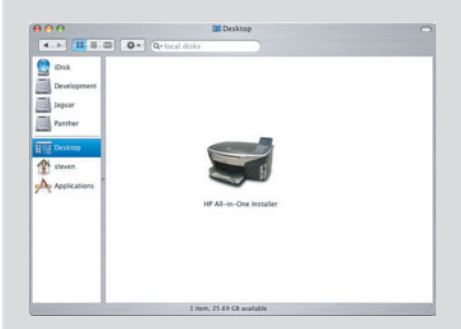

c Kurulum Yardımcısı dahil tüm ekranları tamamladığınızdan emin olun. TCP/IP'yi seçmeniz gerekir. Ayrıca HP all-in-one ürününüzü yazıcı listesine eklemek için Yazıcı Merkezi düğmesini tıklatın.

| Introduction                                                                              |                                                                         |                                                               |                                                       | 6                                        |
|-------------------------------------------------------------------------------------------|-------------------------------------------------------------------------|---------------------------------------------------------------|-------------------------------------------------------|------------------------------------------|
| Use the HP All-I<br>your HP All-In-I                                                      | In-One Setu<br>One device.                                              | p Assistant                                                   | to configu                                            |                                          |
| The HP All-In-C<br>information ab<br>information. Th<br>Assistant to se<br>the bundled so | One Setup A<br>jout your sy<br>his informat<br>etup the sel<br>oftware. | asistant will<br>stem and cr<br>ion will be u<br>lected HP Al | gather imp<br>elect your<br>sed by the<br>I-In-One de | portant<br>personal<br>Setup<br>vice and |
|                                                                                           |                                                                         |                                                               |                                                       |                                          |

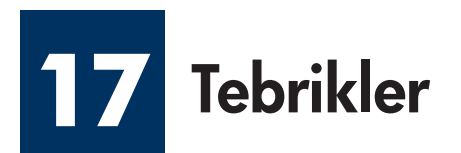

| 10 10 10 Oct Service |                                                                                                    |  |
|----------------------|----------------------------------------------------------------------------------------------------|--|
| Ø                    | Tabakker Yazılımı yükleme işlemi<br>tamanlardı                                                                                                  |  |
|                      | 10 <sup>4</sup> statiens ode ablijne die topisian deit Buyesten<br>Nijsseereis bänne hetrag is ein saam ans inskile<br>in dente is ganzeleptid. |  |
| + *                  | Ununic até halanes hoz Ancé, Hevén Packattejla<br>Leelée de alges Dianaschalenege laganance<br>yerbro siscél elugié goardiereble                |  |
| hp                   | Soriyikiam                                                                                                    |  |

**Tebrikler!** ekranını gördüğünüzde, HP all-in-one ürününüzü kullanmaya başlayabilirsiniz. Başlamak için Kullanım Kılavuzu'na veya yardım ekranına bakın.

Ağınızda ek bilgisayarlar varsa, sonraki adıma geçin.

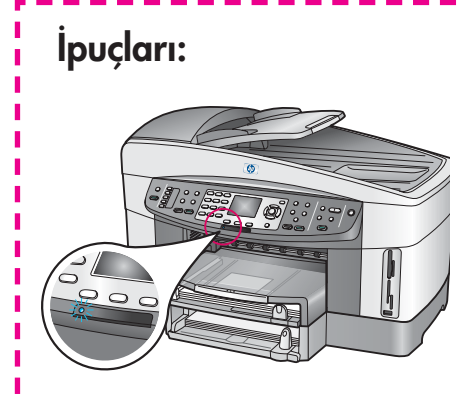

Kablosuz ağ kullanmıyor ve mavi ışığı kapatmak istiyorsanız, **Ayarlar**, **8**, **5** ve **2** tuşlarına basın.

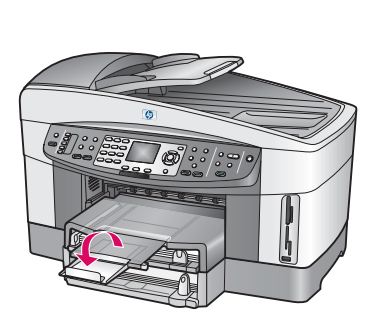

Kağıtların çıkış tepsisinden dışarı dökülmesini engellemek için, tepsi genişleticisini dışarı doğru çevirin.

## 8 Ek bilgisayarlar ayarlayın (isteğe bağlı)

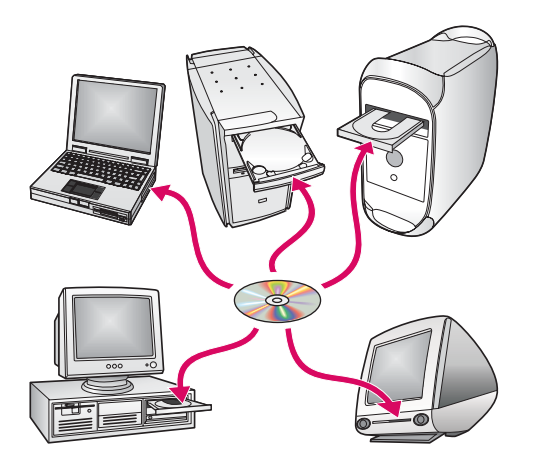

Ağınızda ek bilgisayarlar varsa, HP all-in-one yazılımını her bilgisayara yükleyin.

Ekrandaki yönergeleri izleyin. Ağ ve HP all-in-one ürününüz arasında (bilgisayarınız ve ağ arasında değil) bir bağlantı türü seçtiğinizden emin olun.

### Sorun Giderme

## www.hp.com/support

**Sorun:** Kontrol paneli yoluyla kablosuz bir bağlantı kurmaya çalışıyorsunuz ve aygıt ağa bağlanmıyor.

**Çözüm:** Erişim noktasında, ağ adını yayınlama seçeneklerini etkinleştirin ve sessiz yayın adı seçeneğini devre dışı bırakın.

Erişim noktasını HP all-in-one aygıtına yakınlaştırın ve arada engel bulunmadığından emin olun.

Erişim noktasını kapatın, 30 saniye bekleyin ve yeniden açın.

Doğru kablosuz iletişim modunu ve kimlik doğrulama türünü girdiğinizden emin olun. C1 - C3 arasındaki adımlara bakın.

Daha fazla ayrıntı ve sorun giderme bilgileri için Ağ Kılavuzu'na bakın.

Sorun: Yazıcı Bulunamadı iletileri görüntülenir.

**Çözüm:** Önce, aygıtla etkin bir bağlantınız olduğundan emin olun. Renkli grafik ekranda ilgili simgeyi arayın. Simge yoksa, bağlantı türü bölümüne (B veya C) dönün.

Etkin bir bağlantı varsa aşağıdakileri deneyin:

- Aygıtınızı kapatın, 30 saniye bekleyin ve sonra açın.
- Güvenlik duvarınızı geçici olarak kaldırın.

**Kablolu (Ethernet) ağ kullanıcıları**: Kablolularınızın takılı olduğundan emin olun. Yönlendirici ve aygıt arasındaki kabloyu kontrol edin. Bilgisayarınız ve aygıt arasındaki kabloyu kontrol edin.

LAN kartınızın doğru ayarlandığından emin olun. Daha fazla bilgi için Ağ Kılavuzu'na bakın.

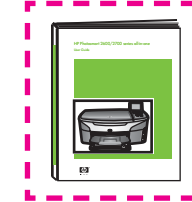

Ayrıntılı sorun giderme bilgileri ve ek kurulum bilgileri için Ağ Kılavuzu'na bakın.

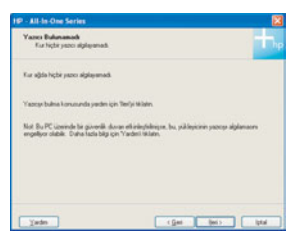

## Sorun Giderme

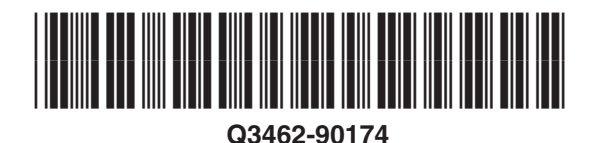

| IL .    | • |
|---------|---|
| AD A    | S |
| In Coxe |   |
|         | ( |
|         | ç |

**Sorun: Yazıcı kartuşlarını çıkarın ve kontrol edin** iletisi, siz yazıcı kartuşlarını taktıktan sonra görünür.

**Çözüm:** Yazıcı kartuşlarını çıkarın. Bakır renkli temas noktalarından bütün bantları çıkardığınızdan emin olun. Erişim kapağını kapatın.

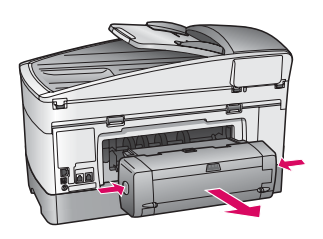

Sorun: Kağıt sıkıştı.

**Çözüm:** Aygıtı kapatın ve yazdırma aksesuarını kaldırın. Kağıdı yavaşça çıkarın. Yazdırma aksesuarını yeniden takın. Aygıtı açın ve kağıdı dikkatle yerleştirin. Adım 5 ve 8'e bakın.

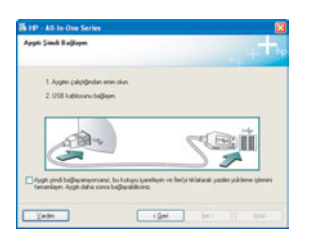

Sorun: USB kablonuzu bağlamanızı isteyen ekranı görmediniz.

Çözüm: HP all-in-one Windows CD'sini çıkarıp yeniden takın. Bölüm A'ya bakın.

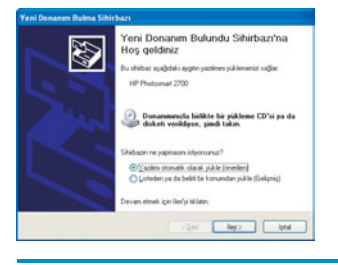

Sorun: Microsoft Donanım Ekle ekranı görünüyor.

**Çözüm: İptal**'i tıklatın. USB kablosunu çıkarın ve sonra HP all-in-one **Windows** CD'sini takın. Bölüm A'ya bakın.

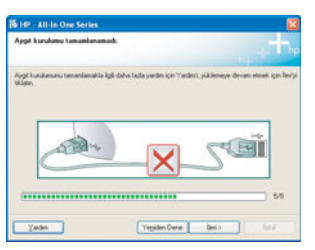

Sorun: Aygıt Kurulumu Tamamlanamadı ekranı görünüyor.

**Çözüm:** Kontrol paneli kaplamasının sıkıca takılmış olduğundan emin olun. HP all-in-one ürününüzün bağlantısını çıkarın ve yeniden takın. Tüm bağlantıları kontrol edin. USB kablosunun bilgisayara bağlı olduğundan emin olun. USB kablosunu klavyeye ya da güç gelmeyen bir hub'a bağlamayın. Bölüm A'ya bakın.

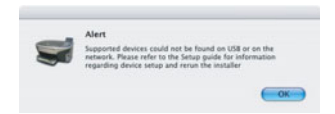

Sorun: Macintosh yazılımı yüklenmiyor.

**Çözüm:** Yazılımı yüklemeden önce USB kablosunun bilgisayara bağlı olduğundan emin olun. USB kablosunu klavyeye ya da güç gelmeyen bir hub'a bağlamayın. Bölüm A'ya bakın. Ağ yazılımı sorunları için Ağ Kılavuzu'na bakın.

Daha fazla bilgi için Kullanım Kılavuzu'na bakın. Geri dönüştürülmüş kağıda basılmıştır. Yardım için www.hp.com/support adresini ziyaret edin.

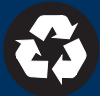